## Configure RADIUS Authentication in Ezeelogin SSH Jump host

355 admin July 26, 2024 <u>Productivity & Efficiency Features</u>, <u>Technical</u>, <u>Two Factor</u> <u>Authentication (2FA)</u> 7396

## How to integrate & Configure RADIUS Authentication in Ezeelogin?

**Overview:** This article provides step by step instructions to configure RADIUS authentication in Ezeelogin.

**Step 1:** Login to Ezeelogin GUI and navigate to **Settings** -> **RADIUS** and enter the RADIUS server **hostname**, RADIUS Client **shared secret** and the **authentication port** and click on **save**.

| Ezeelogin                          | Velcome, Administrator Logou                                                                                    |      |
|------------------------------------|----------------------------------------------------------------------------------------------------|------|
| i≣ Servers ►                       |                                                                                                    | 1000 |
| ■ Web Portals ►                    | RADIUS Settings                                                                                                 |      |
| <u>ર</u> ા Users ►                 | radius.eznoc.com                                                                                                |      |
| 🖬 Access Control 🛛 🕨               | Suffix @ Timeout @                                                                                              |      |
| <sup>0</sup> ₀ Settings ▼          | 15                                                                                                    |      |
| ► General                          | Authentication Port <sup>(2)</sup> Cancel Save Clear                                                            |      |
| ▶ Branding                         | 1812                                                                                                    |      |
| <ul> <li>Control Panels</li> </ul> |                                                                                                    |      |
| <ul> <li>Data Centers</li> </ul>   |                                                                                                    |      |
| ► API                              |                                                                                                    |      |
| ► LDAP                             |                                                                                                    |      |
| ► SAML                             |                                                                                                    |      |
| ► RADIUS                           | A set of the set of the set of the set of the set of the set of the set of the set of the set of the set of the |      |

**Step 2:** Set **Web Panel Authentication** to **RADIUS**. Navigate to **Settings** -> **General** -> **Authentication** -> **Web Panel Authentication** -> **RADIUS** 

| Ezeelogin                          |                                    |                       |                           |              | <b>1</b> w | elcome, Administrator Logout |
|------------------------------------|------------------------------------|-----------------------|---------------------------|--------------|------------|------------------------------|
| <sup>e</sup> ₀ Settings ▼          | General Settings                   | Authentication        | Two Factor Authentication | Security     | Defaults   | Miscellaneous                |
| ≻ General                          | Password / Security Code Retries @ |                       | Login captcha 🐵           |              |            | 24                           |
| ► Branding                         | 2 \$                               |                       | Disable                   | *            |            |                              |
| <ul> <li>Control Panels</li> </ul> | Web Panel Authentication @         |                       | External SSH Auth         | 2            |            |                              |
| <ul> <li>Data Centers</li> </ul>   |                                    |                       |                           |              |            |                              |
| ► API                              | RADIUS                             |                       |                           |              |            |                              |
| ► LDAP                             | reCAPTCHA Sitekey @ Get reCAPTCH   | A API Key             | reCAPTCHA Secret          | 0            |            |                              |
| ► SAML                             |                                    |                       |                           |              |            |                              |
| ► RADIUS                           | Liser Bassword Lifetime            |                       | Maximum Dave Wit          | hout Login 🖗 |            |                              |
| ▹ Server Fields                    |                                    |                       | 0                         | nout Login 🥌 |            |                              |
| 🛞 Cluster                          | Allow Browsers To Save Login @     |                       | Security Code LDA         | P 🙆          |            |                              |
| Command Guard                      |                                    |                       | ×                         |              |            | -                            |
| Account                            |                                    |                       | Cancel Save               |              |            |                              |
| 🛇 Help 🕨 🕨                         |                                    | and the second second |                           |              | A A        | and a state of               |

**Step 3:** Enable "**Auto Create User**" under **Settings** -> **General** -> **Security** -> **Enable Auto Create User**, so that a unix user account is created in the system for SSH access when the RADIUS USER authenticates in the Ezeelogin GUI.

| Ezeelogin                          |                                |                |                           |               | Welcome  | , Administrator Logout |
|------------------------------------|--------------------------------|----------------|---------------------------|---------------|----------|------------------------|
| ⇔. Settings 🗸 🗸                    | General Settings               | Authentication | Two Factor Authentication | Security      | Defaults | Miscellaneous          |
| ▶ General                          | Password Minimum Length @      |                | Password Maxin            | num Length 🤇  |          |                        |
| Branding                           | 20 🛊                           |                | 32                        | ÷             |          |                        |
| <ul> <li>Control Panels</li> </ul> | Password Minimum Block Lett    | ers 🐵          | Password Minin            | num Small Let | tters 🕜  |                        |
| Data Centers                       | 1 ‡                            |                | 1                         | *             |          |                        |
| ► API                              | Password Minimum Special Cl    | aracters 👰     | Password Minin            | num Digite 👰  |          |                        |
| ► LDAP                             | Password Willington Special Ci |                | Fassword Millin           | ium Digits 👻  |          |                        |
| ≻ SAML                             | 1 \$                           |                | 1                         | Ť             |          |                        |
| ► RADIUS                           | Auto Create User @             |                | Command Guar              | d 🕝           |          |                        |
| ► Server Fields                    |                                |                | Disable                   | \$            |          |                        |
| 🛞 Cluster                          | Automated Password Change      | 0              | Shell Access No           | otification @ |          |                        |
|                                    | ×                              |                | ×                         |               |          |                        |

**Step 4:** Test the connectivity from the **Ezeelogin gateway server** to the **RADIUS server**. Run the below command on the gateway server. Replace **RADIUS user**, RADIUS user **password**, **IP address** of RADIUS server and the RADIUS client **shared secret**.

```
[root@jumphost ~]# radtest rtest rtest1234 192.168.0.121:1812
1812 Cole!$%SYUU
Sent Access-Request Id 37 from 0.0.0.0:60808 to 192.168.0.121:1812
length 75
User-Name = "rtest"
User-Password = "rtest1234"
NAS-IP-Address = 127.0.0.1
NAS-Port = 1812
Message-Authenticator = 0x00
Cleartext-Password = "rtest1234"
Received Access-Accept Id 37 from 192.168.0.121:1812 to 0.0.0.0:0
length 20
```

In the example above, the radius user "**rtest**" with the password "**rtest1234**" has authenticated successfully against radius server "**radius.eznoc.com**" (**192.168.0.121**) from the CLI on the gateway server. **1812** is the default radius UDP server port and "**Cole!\$%SYUU**" is the RADIUS client shared secret.

NOTE: Install the freeradius-utils-3.0.13-15.el7.x86\_64 package so that the binary radtest is available on the gateway server.

## Common errors encountered while testing the connectivity between Ezeelogin gateway server and the RADIUS server

• Invalid RADIUS user password would throw the following errors. Make sure to provide the correct RADIUS user password.

```
[root@jumphost ~]# radtest rtest rtest123 192.168.0.121:1812
1812 Cole!$%SYUU
Sent Access-Request Id 16 from 0.0.0.0:36719 to 192.168.0.121:1812
length 75
User-Name = "rtest"
User-Password = "rtest123"
NAS-IP-Address = 127.0.0.1
NAS-Port = 1812
Message-Authenticator = 0x00
Cleartext-Password = "rtest123"
Received Access-Reject Id 16 from 192.168.0.121:1812 to 0.0.0.0:0
length 20
(0) -: Expected Access-Accept got Access-Reject
```

• Following error is returned if the RADIUS server client secret is invalid.

```
[root@otp ~]# radtest rtest rtest1234 192.168.0.121:1812
1812 Cole!$%SYUU
Sent Access-Request Id 76 from 0.0.0.0:32856 to 192.168.0.121:1812
length 75
User-Name = "rtest"
User-Password = "rtest1234"
NAS-IP-Address = 127.0.0.1
NAS-Port = 1812
```

```
Message-Authenticator = 0x00
Cleartext-Password = "rtest1234"
(0) No reply from server for ID 76 socket 3
```

• To fix the above error, whitelist gateway IP in the radius server.

```
root@radius_server ~]# vim /etc/raddb/clients.conf
client radius {
ipaddr = gateway_ip
secret = radius_secret
}
```

**Step 5:** Install the **pam\_radius modules** on the gateway server, so that RADIUS users can authenticate in SSH on the Ezeelogin jumphost.

Step 6: Edit the PAM configuration file for SSH. Add the following line at the top of the file:

[root@gateway ~]# vi /etc/pam.d/sshd

#%PAM-1.0

auth required pam\_sepermit.so

auth sufficient pam\_radius\_auth.so

Step 7: Open the configuration file for pam\_radius\_auth. Add your RADIUS server details:

[root@jumphost ~]# vi /etc/pam\_radius.conf

#pam\_radius\_auth configuration file. Copy to: /etc/pam\_radius.conf #192.168.0.121 is the RADIUS SERVER IP, RADIUS CLIENT SECRET AND TIMEOUT VALUE 192.168.0.121 Cole!\$%SYUU 60

Step 8: Login as the RADIUS USER "rtest" to Ezeelogin GUI.

| •••                | Ezeelogin | × +                                                                     |       |        |     |     |      | -                |
|--------------------|-----------|-------------------------------------------------------------------------|-------|--------|-----|-----|------|------------------|
| ← → C <sup>i</sup> | ŵ         | 🖸 🛍 🗝 https://192.168.0.125/ezlogin/index.php/auth/login 🛛 🐨 🖾 🔍 Search |       | lii\   | ••• | •   | ú    | • <u>-</u> @     |
|                    |           |                                                                         |       | in the |     |     |      |                  |
| and the            |           |                                                                         |       |        |     |     |      |                  |
|                    |           |                                                                         |       |        |     |     |      |                  |
| *** x              |           | Ezeelogin                                                               |       |        |     |     | ×    |                  |
|                    |           | rtest                                                                   |       |        |     |     |      |                  |
|                    |           | ·······                                                                 | 1. JE |        |     |     |      |                  |
|                    |           |                                                                         |       |        |     |     |      |                  |
| a the              |           | Login                                                                   |       |        |     |     |      | · • •            |
| Logged IP: 192.10  | 58.0.117  |                                                                         |       | •      | (   | Cez | Pawe | ered by<br>1.com |

Step 9: SSH using clients such as "Putty" or "Terminal " as user "rtest" to the Ezeelogin jump server or SSH via the " <u>Web SSH Console</u>"

:~# ssh rtest@jump\_host.server

Step 9(A): Use web SSH console Console within the Ezeelogin GUI to SSH.

| Ezeelogin                         |                     |                   |                   |               |                    |                      | <b>X</b> | Velcome | e, Adminis | trator Log | jout       |
|-----------------------------------|---------------------|-------------------|-------------------|---------------|--------------------|----------------------|----------|---------|------------|------------|------------|
| :≣ Servers                        |                     | Servers           |                   | All           | domain lookup.     | . 🕜 🖂                | F        | Rows    | Auto 🗘     |            | <          |
| <ul> <li>Server Groups</li> </ul> | ar<br>X             | □ <u>Name</u> ↓   |                   | IP Address    | Server Group       | Open Web SSH Console | tion CP  | u Acti  | ions       |            |            |
| <ul> <li>Super Groups</li> </ul>  |                     | + auto-su-cent    | os6.eznoc.com     | 192.168.29.31 | development server | rs 22                |          |         |            | 1          |            |
| ▹ Sub SSH Users                   |                     | + centos6.ezno    | oc.com            | 192.168.29.31 | production servers | 22                   |          |         |            | /          |            |
| ← → C û                           | 🔒 https:            | //192.168.0.125:2 | 2222/?site_url=ht | tps://192.16  | 88.0.1 ···· 🗵 🟠    | Q. Search            | lii\     | •••     | •          | 11°        | - <u>@</u> |
| production servers<br>All servers | prod ser<br>List of | all accessi       | ble servers       |               |                    |                      |          |         |            |            |            |

Failure to Authenticate with RADIUS server will display the error below in Ezeelogin GUI.

| ← → C' ŵ 🛛 🕅 🖗 == 0 https://192.168.0 | 125/ezlogin/index.php/auth/login … 🗵 🗘 🔍 Search |                                       | 111  | ••••] | •  | ۲     | ŵ      | <b>_</b> |
|---------------------------------------|-------------------------------------------------|---------------------------------------|------|-------|----|-------|--------|----------|
|                                       |                                                 |                                       |      |       |    |       |        |          |
|                                       |                                                 |                                       |      |       |    |       |        |          |
|                                       | Ezeelogin                                       | •                                     |      |       |    | N.    |        |          |
|                                       | Radius Authentication failed : Access rejected  | · · · · · · · · · · · · · · · · · · · | , ** |       | `. |       |        |          |
|                                       | rtest ·····                                     |                                       |      |       |    |       |        |          |
|                                       |                                                 |                                       |      |       |    |       |        |          |
|                                       |                                                 | 1                                     |      |       |    |       |        |          |
| Logged IP: 192.168.0.117              | Login                                           |                                       |      |       | 0  | ezeel | Powere | ad by    |

## **Related Articles:**

Configure Radius 2FA in Ezeelogin Jumpserver

Enable/Disable 2FA [Two Factor Authentication] on Ezeelogin

Online URL:

https://www.ezeelogin.com/kb/article/configure-radius-authentication-in-ezeelogin-ssh-jumphost-355.html